## 2-2. AnyConnect 接続手順(多要素認証)

Mobility Client]より AnyConnect を起動します。

1-1 接続先は「vpn1.ehime-u.ac.jp」を入力して「Connect」をクリックします。

| S Cisco AnyCo | nnect Secure Mobility Client |         | $\times$ |
|---------------|------------------------------|---------|----------|
|               | VPN:<br>Ready to connect.    | Connect | _        |
| <b>Ö</b> (i)  |                              |         | ahaha    |

1-2 ユーザ名とパスワードを入力して「接続します」をクリックします(グループは「SSL-VPN-MFA」 を選択します)。

|  | Please enter your username and password. |                 |  |  |  |  |  |
|--|------------------------------------------|-----------------|--|--|--|--|--|
|  | Group:                                   | SSL-VPN-MFA ~   |  |  |  |  |  |
|  | Username:                                | aidai.hanako.mj |  |  |  |  |  |
|  | Password:                                | *****           |  |  |  |  |  |

\*Username:愛媛大学アカウントの ID

学生:xxxxxxx@mails.ehime-u.ac.jp 教職員:xxxxx.xxxx.xx@ehime-u.ac.jp の xxxxxxx 部分 その他:vpn220330001 など

以下は多要素認証の方法ごとの説明です。

2-1「認証用電話にコードを送信する」

ID/Password 認証が成功すると、Microsoft から認証用電話に通知が送信されます。

| Use verification code | 401464   |
|-----------------------|----------|
| for Microsoft authent | ication. |

コードを AnyConnect のコード入力画面で入力し続行をクリックします

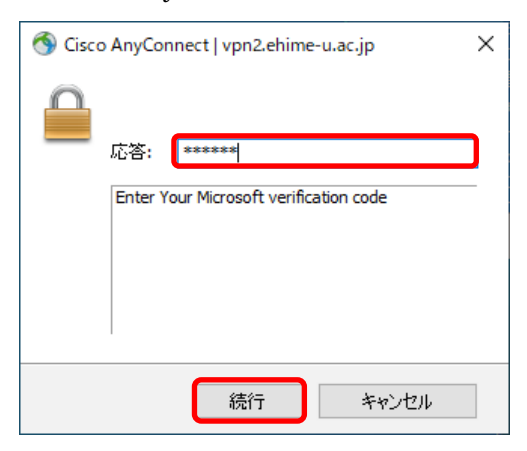

2-2「アプリの確認コードまたはトークンを使用します」

Microsoft Authenticator を起動し、ワンタイムパスワードコードを表示させます。

| Ĺ  | 愛媛大学<br>365stu01@mails.cc.ehime-u.ac                        |
|----|-------------------------------------------------------------|
| Ŷ  | <b>通知が有効</b><br>このデバイスを使用して、サインインを確認するために通知<br>を承認することができます |
| 27 | ワンタイムパスワード コード<br>624 633                                   |

コードを AnyConnect のコード入力画面で入力し続行をクリックします

| Sisco AnyConnect   vpn2.ehime-u.ac.jp                |  |  |  |  |
|------------------------------------------------------|--|--|--|--|
| 応答:<br>た答:<br>Enter Your Microsoft verification code |  |  |  |  |
| 続行 キャンセル                                             |  |  |  |  |

2-3「アプリケーションで通知する」

MicrosoftからMicrosoft Authenticator にサインイン承認が通知されますので、承認をタップします。

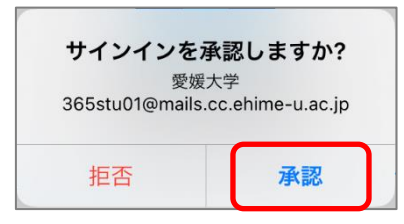

- \* PC の AnyConnect には何も表示されません。
- 2-4「認証用電話に電話をかける」

Microsoft から電話に着信がありますので応答し、英語のアナウンスに従い [#] を押してください。

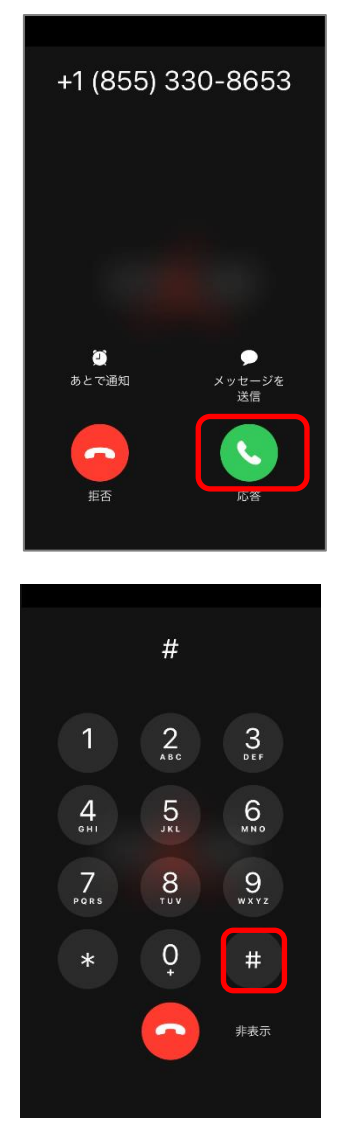

\* PC の AnyConnect には何も表示されません。

3 接続状況は AnyConnect アイコンをクリックすると確認できます。

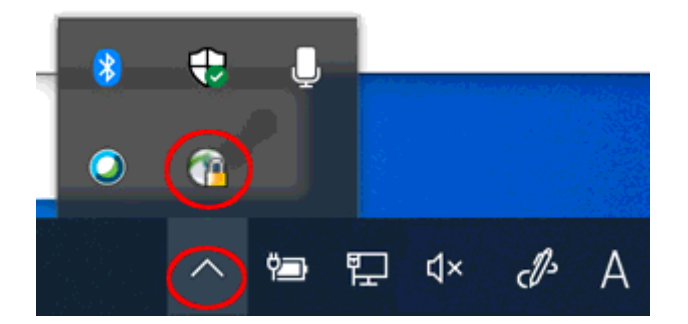

\*多要素認証の初期設定は、「ホーム>>IT サービス>>Microsoft 365>>多要素認証」を参照してください。

<u>多要素認証 – 愛媛大学総合情報メディアセンター CITE (ehime-u.ac.jp)</u>

https://www.cite.ehime-u.ac.jp/it-service/microsoft365/mfa/

\*AnyConnect での多要素認証は Microsoft の「追加のセキュリティ確認」画面の「既定ではこの確認オプ ションが使用されます」で選択した方法のみで行われますのでご注意ください。多要素認証の設定でご確 認ください。

| 追加のセキュリティ確認                                            | × +                                 |                |                                       |                         |      |        | -     |     | > | ć |
|--------------------------------------------------------|-------------------------------------|----------------|---------------------------------------|-------------------------|------|--------|-------|-----|---|---|
| $\leftarrow$ $\rightarrow$ C $\textcircled{a}$ http:// | s://account.activedirectory.w       | indowsa        | zure.com/proofup.aspx?proofup=1       | $\forall_{\mathscr{Y}}$ | 20   | ל≦     | Ē     |     |   |   |
| Hicrosoft                                              |                                     |                |                                       |                         |      |        |       |     | ? | Â |
|                                                        |                                     |                |                                       |                         |      |        |       |     |   |   |
| 追加のセキュリティ確                                             | 言わ                                  |                |                                       |                         |      |        |       |     |   |   |
|                                                        |                                     |                |                                       |                         |      |        |       |     |   |   |
| パスワードを使用してサインインする場<br>ンインする問題が発生しづらくなります。              | 合、登録されているデバイスから<br>。 アカウントをセキュリティで6 | らも応答す<br>呆護する方 | 「る必要があります。これによって、ハッカー<br>う法についてビデオを見る | -が盗んだ,                  | パスワー | - ドのみを | e使用して | てサイ |   |   |
| 必要に応じて設定オプション                                          | ンを変更してください                          |                |                                       |                         |      |        |       |     |   |   |
|                                                        | **                                  | 0              |                                       |                         |      |        |       |     |   |   |
| 成正ではこの確認オブションが使用され                                     | 5.9.                                |                |                                       |                         |      |        |       |     |   |   |
| 認証用電話にコードを送信する 🗸                                       |                                     |                |                                       |                         |      |        |       |     |   |   |
| 応答に使用する方法を選択                                           | してください。                             |                |                                       |                         |      |        |       |     |   |   |
| 次のオプションの 1 つまたは複数をヤッ                                   | トアップしてください。詳細情報                     | 服を見る           |                                       |                         |      |        |       |     |   |   |
| Dil mait                                               | 日本 (+81)                            | ×              |                                       |                         |      |        |       |     |   | 1 |
| ■                                                      | 国内地域を避迫してください                       |                |                                       |                         |      |        |       |     |   |   |
|                                                        |                                     |                | 内線                                    |                         |      |        |       |     |   |   |
| ✓ 代替の認証用電話                                             | 日本 (+81)                            | ~              |                                       |                         |      |        |       |     |   |   |
| -                                                      |                                     |                |                                       |                         |      |        |       |     |   |   |
| ☑ 認証アプリまたはトークン                                         | Authenticator アノリの                  | 设正             |                                       |                         |      |        |       |     |   |   |
|                                                        |                                     |                |                                       |                         |      |        |       |     |   |   |
| 4                                                      |                                     |                |                                       |                         |      |        |       |     | Þ |   |